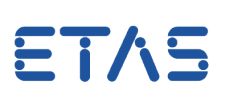

### **?** Question:

How to access INCA values from the Experiment Environment of LABCAR-OPERATOR?

### Answer:

INCA and LABCAR Experiment Environment will have to use the same Target Server version and a license for the feature Calibration Connector INCA (CCI) is needed.

If you have installed several versions of INCA, you can specify the version to be used.

This selection is executed during installation of the Experiment Environment but can be changed at any time.

To do so, please proceed as follows:

1. From the Windows Start menu, select

#### All Programs -> ETAS -> Experiment Environment 3.x -> Associate to INCA

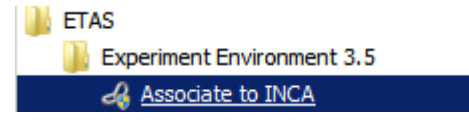

or (Experiment Environment V3.7 and newer)

## All Programs -> ETAS -> Experiment Environment 3.x -> Experiment Environment V3.x Tools -> Associate to INCA

| ETAS<br>Experiment Environment 3.7<br>Experiment Environment V3.7 Tools |                  |          |      |
|-------------------------------------------------------------------------|------------------|----------|------|
| Name                                                                    | Date modified    | Туре     | Size |
| Resociate to INCA                                                       | 13.12.2017 10:46 | Shortcut | 2 KB |
| 🐻 Associate to RTA Trace                                                | 13.12.2017 10:46 | Shortcut | 2 KB |

#### File path:

C:\Program Files (x86)\Common Files\ETAS\Experiment Environment\3.7\ETASShared\AssociateToINCA.exe

#### Run as administrator:

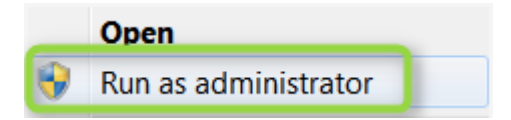

# ETAS

#### The "AssociateToInca" window opens:

| AssociateToInca                                                                                                    |  |  |
|----------------------------------------------------------------------------------------------------|--|--|
| INCA, INTECRIO and LABCAR can access a target in parallel by accessing the same target server.                        |  |  |
| INTECRIO supports INCA V7.2.2 (including newer Service Packs) and V7.1.10.                                            |  |  |
| Choose which INCA version you want to use.                                                                            |  |  |
| Default (No INCA connection)<br>V7.2.4.137 (supported by INTECRIO and LCO)<br>V7.1.10 (supported by INTECRIO and LCO) |  |  |
|                                                                                                    |  |  |
|                                                                                                    |  |  |
| Associate Close                                                                                                    |  |  |

- 2. Select the INCA version to be used from the list.
- 3. To enable your selection, click button "Associate".
- 4. The installation of the ETAS Target Server starts.
- 5. Follow the instructions of the installation routine.

### Additional information:

This article may also be relevant in case of certain Target Server problems, even if no INCA is installed or used.

In this case you may also select "Default (No INCA connection)" and click button "Associate".

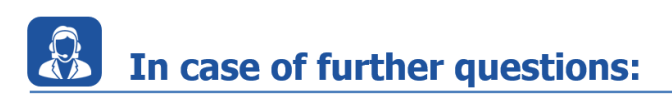

You will find further FAQ here: www.etas.com/en/faq Please feel free to contact our Support Center, if you have further questions. Here you can find all information: http://www.etas.com/en/hotlines.php

This information (here referred to as "FAQ") is provided without any (express or implied) warranty, guarantee or commitment regarding completeness or accuracy. Except in cases of willful damage, ETAS shall not be liable for losses and damages which may occur or result from the use of this information (including indirect, special or consequential damages).